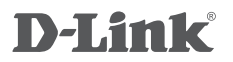

Modem roteador ADSL2+ Wireless N 300 DSL-2740E

## GUIA DE INSTALAÇÃO RÁPIDA

## CONTEÚDO DA EMBALAGEM

### CONTEÚDO

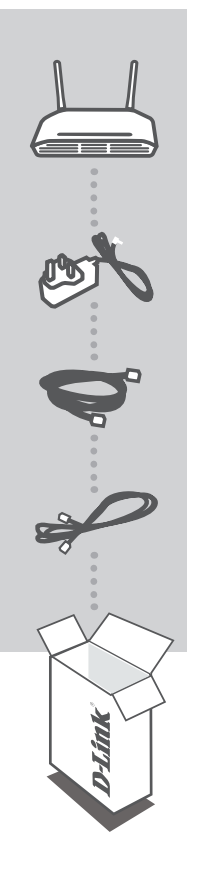

Modem roteador ADSL2+ Wireless N 300 DSL-2740E

ADAPTADOR DE ENERGIA ADAPTADOR

CABO ETHERNET (CABO RJ-45) CONECTE O MODEM NO COMPUTADOR DURANTE A CONFIGURAÇÃO

### CABO DE TELEFONE RJ-11

Caso a sua embalagem não contenha algum desses itens, contate o seu revendedor.

# VISÃO GERAL DO HARDWARE

### PAINEL TRASEIRO - CONEXÕES

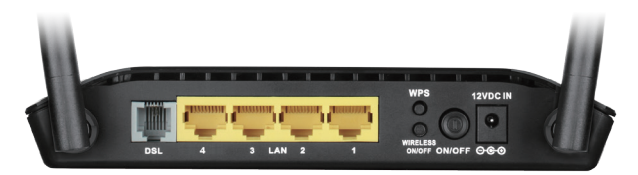

| Botão/Porta        | Descrição                                                                                                 |
|--------------------|----------------------------------------------------------------------------------------------------|
| ON/OFF             | Use este botão para ligar o roteador ADSL2+.                                                              |
| Ligado             | Interface para conectar o adaptador de energia. A saída do adaptador de energia é: 12V DC, 0.5A.          |
| Sincronismo        | Interface RJ-11 que se conecta à tomada de telefone ou ao micro filtro através do cabo de telefone.       |
| LAN                | Interface RJ-45 que se conecta à interfaces Ethernet do computador ou a outros dispositivos Ethernet.     |
| Reset              | Utilize para restaurar as configurações de fábrica. Mantenha pressionado por aproximadamente 10 segundos. |
| WPS                | Pressione este botão para adicionar um dispositivo a sua rede existente ou para criar uma nova rede.      |
| WIRELESS<br>ON/OFF | Pressionando este botão você liga ou desliga a rede Wireless.                                             |

## PAINEL FRONTAL - APRESENTAÇÃO DOS LEDs

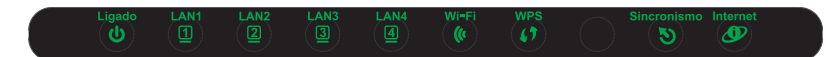

| Indicação Luminosa | Cor      | Estado   | Descrição                                            |
|--------------------|----------|----------|------------------------------------------------------|
|                    | Verde    | Aceso    | Modem ligado                                         |
| Ligado             |          | Apagado  | Modem desligado                                      |
|                    | Vermelho | Aceso    | Mau funcionamento                                    |
| Sincronismo        | Verde    | Aceso    | Sinal DSL sincronizado                               |
|                    |          | Piscando | Sincronizando sinal DSL                              |
|                    |          | Apagado  | Sem sinal DSL                                        |
|                    | Verde    | Aceso    | Rede Wi-Fi funcionando                               |
| Wi-Fi              |          | Piscando | Atividade na rede Wi-Fi                              |
|                    |          | Apagado  | Sem atividade na rede Wi-Fi ou rede Wi-Fi desligada  |
|                    | Verde    | Aceso    | Modem conectado e sem tráfego de Internet            |
| Internet           |          | Piscando | Modem conectado e com tráfego de Internet            |
| Internet           |          | Apagado  | Modem desconectado ou em modo bridge                 |
|                    | Vermelho | Aceso    | Modem tentou se conectar a Internet, mas houve falha |
|                    | 1        | Aceso    | Conexão estabelecida entre o modem e o cliente       |
| WPS                | Verde    | Piscando | WPS devidamente iniciado                             |
|                    |          | Apagado  | WPS desativado                                       |
|                    |          | Aceso    | Dispositivo conectado a porta LAN do modem           |
| LAN                | Verde    | Piscando | Atividade detectada na porta LAN                     |
|                    |          | Apagado  | Sem atividade                                        |

## CONFIGURAÇÃO DO PRODUTO

### Início Rápido (ACESSO VIA ENDEREÇO IP)

Para configurar o DSL-2740E manualmente conecte seu computador DSL-2740E usando o cabo Ethernet fornecido. Então conecte o cabo de energia no DSL-2740E. O LED Power ficará aceso na cor verde.

Então simplesmente abra uma janela do seu navegador WEB e no campo de endereço digite:

ENDEREÇO IP: http://192.168.1.1/wizard

#### ASSISTENTE DE CONFIGURAÇÃO

O Assistente de Configuração (Wizard) é um utilitário para ajudá-lo a conectar seu dispositivo a seu provedor de serviço de Internet. Somente alguns poucos passos são necessários. Ele o guiará passo a passo para configurar a senha e os demais parâmetros para conexão do seu dispositivo à Internet. O Wizard é um guia útil para usuários que estão configurando o equipamento pela primeira vez.

| ×          | l |
|------------|---|
| D-Link     |   |
| RUN WIZARD |   |
| R.         |   |

#### RODE O WIZARD

Siga os passos dentro do Wizard para completar a configuração do DSL-2740E

### WPS - Wi-Fi Protected Setup

Para configurar o acesso de um dispositivo Wi-Fi via WPS, utilize o botão localizado na parte de trás do DSL-2740E, conforme segue:

- a) Mantenha o botão WPS pressionado por um intervalo de tempo entre 5 e 10 segundos
- b) Verifique que o indicador correspondente no painel frontal do roteador está piscando
- c) Acione a função WPS no dispositivo Wi-Fi que você deseja configurar

# SOLUÇÃO DE PROBLEMAS

### PROBLEMAS DE CONFIGURAÇÃO

#### 1. COMO EU CONFIGURO MEU ROTEADOR DSL-2740E, OU CONFIGURO MEU NOME DE REDE WIRELESS (SSID) E CHAVE DE CRIPTOGRAFIA WIRELESS?

- Conecte seu PC ao roteador utilizando o cabo Ethernet.
- Abra o navegador web e digite o endereço http://192.168.1.1
- Digite a senha definida na primeira vez que o wizard foi executado.
- Se você trocou a senha e não se lembra, você pode utilizar o botão "Reset" para restaurar a senha padrão.

### 2. COMO RESTAURAR MEU DSL-2740E PARA CONFIGURAÇÃO PADRÃO DE FÁBRICA?

- Assegure-se que seu roteador está ligado.
- Mantenha o botão de Reset localizado no painel traseiro pressionado por 10 segundos.
  Nota: Restaurando seu roteador para configurações de fábrica apagará todas as configurações atuais. Para reconfigurar, acesse o roteador conforme indicado na questão 1, e então execute o Wizard.

#### 3. COMO EU ADICIONO UM NOVO CLIENTE WIRELESS OU PC SE EU ESQUECI O NOME DA REDE SEM FIO (SSID) OU CHAVE DE CRIPTOGRAFIA?

- Para conectar qualquer dispositivo sem fios com o roteador você deverá utilizar o nome de rede (SSID) e chave de criptografia corretos.
- Utilize a interface de configuração WEB (como descrito no item 1) para verificar ou escolher os parâmetros de configuração wireless.
- Certifique-se que você anotou os parâmetros de configuração e então utilize-os como dados de configuração de seus dispositivos sem fio. Você encontrará uma área apropriada para anotação destes dados para uso futuro no verso deste documento.

### 4. POR QUE EU NÃO TENHO ACESSO À INTERNET?

 Por favor, contate sua operadora para assegurar-se que seu serviço está habilitado e conectado e que seu nome de usuário e senha do provedor de serviço estão corretos.

5

## SUPORTE TÉCNICO

Caso tenha dúvidas na instalação do produto, entre em contato com o Suporte Técnico D-Link.

Acesse o site: www.dlink.com.br/suporte

## NOTA

## LEMBRETE DA REDE SEM FIO

Nome da rede sem fio (SSID)

Senda da rede sem fio

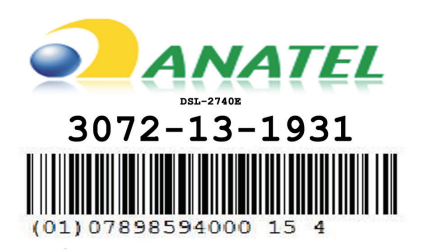

#### Resolução 506

"Esse equipamento opera em carater secundário, isto é, não tem direito à proteção contra interferência prejudicial, mesmo de estações do mesmo tipo, e não pode causar interferência a sistemas operando em caráter primário."